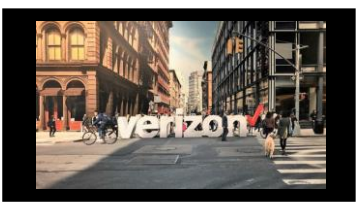

# **Getting Started**

There are three ways to initiate a Change Order for a Configuration, Handoff or Inside Move Option 1: From Network Management Option 2: From Quick Links Option 3: From Order Worklist **Network Management Quick Links** 唱 Quote | Order | Voice Change Service Voice Services × Search Q **s** Create Order Test Results Groom Reservations \* Change Service Ľ Order Tracking Note: For a Speed upgrade or downgrade, please refer to the VzB Upgrade Job Aid Search On the search window, enter the Transport aka Port Circuit ID (Example: C222222) 1. 2. Select the applicable Circuit ID, hit enter or click the magnify icon З. **Click Change Services** Search C0222222 × 0 C0222222 Change Service Disconneo **Details** 

- 1. Click to expand and add **Order Name aka PON** (max length 16)
- 2. Use Project ID to label a group of orders for easier accessibility from the Order Worklist (as needed)
- 3. Click the Flag to move a priority order towards the top of the order worklist (once order is saved)

| Change Service Product Selected: Internet Dedicated<br>Services-Internet Dedicated+ |              | 2<br>Pricing                                 | 3<br>Contacts                                                      | 4<br>Delivery                                                         | 5<br>Summary                                     |  |  |
|-------------------------------------------------------------------------------------|--------------|----------------------------------------------|--------------------------------------------------------------------|-----------------------------------------------------------------------|--------------------------------------------------|--|--|
| ice                                                                                 |              |                                              |                                                                    |                                                                       |                                                  |  |  |
| Circuit Id Number: Service Location                                                 |              | End Customer Name                            |                                                                    | Product Offering<br>Internet Dedicated Services - Internet Dedicated+ |                                                  |  |  |
|                                                                                     |              |                                              |                                                                    |                                                                       |                                                  |  |  |
|                                                                                     |              |                                              |                                                                    |                                                                       | _ ^                                              |  |  |
|                                                                                     | et Dedicated | et Dedicated 3 Details ited Service Location | et Dedicated<br>ted+ 2 Details Pricing ice Service Location End Ca | et Dedicated 3 Details Pricing Contacts                               | et Dedicated 3 Details Pricing Contacts Delivery |  |  |

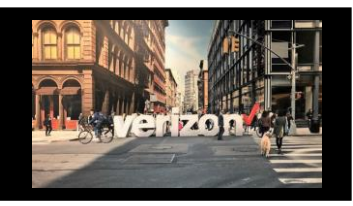

# **Details (continued)**

- 4. Expand the Configuration section to modify DDOS, IP addressing or QoS
  - DDOS Shield: Select check box to add/remove DDOS Shield
    - Quote summary page will display pricing when you add DDOS
    - This feature also requires LAN IP space
    - Indicate Routing Protocol: Static or BGP (if BGP is selected, provide ASN # in remarks)
  - IP Addressing
    - IPv4: click + more to choose additional IP space
    - IPv6: only 1 option /48(65536):/126
    - Dual Stack: choose both IPv4 & IPv6
  - Quality of Service (QoS): Choose appropriate configuration option

| DDOS Shield:                |        |                           |        |
|-----------------------------|--------|---------------------------|--------|
| IP Addressing:              |        | Routing Protocol:         |        |
| Dual stack                  | $\sim$ | None                      | $\sim$ |
| IPV4 LAN/WAN*:              |        | IPV6 LAN/WAN*: (j)        |        |
| Selected: /28(16):/30       |        | Selected: /48(65536):/126 |        |
| /30(4):/30 /31(2):/29 +More |        | /48(65536):/126           |        |
| ·                           |        |                           |        |

5. Expand the Physical Handoff section to modify the interface

| Physical Hando | off             |                  |          | 5 |  |
|----------------|-----------------|------------------|----------|---|--|
| Physic         | cal Interface*: |                  |          |   |  |
|                | Optical         | Electrical       |          |   |  |
|                |                 |                  |          |   |  |
|                |                 |                  |          |   |  |
|                |                 |                  |          |   |  |
|                |                 |                  |          |   |  |
|                |                 |                  |          |   |  |
| on Partner     | Solutions E     | xchange Training | 10 18 24 |   |  |

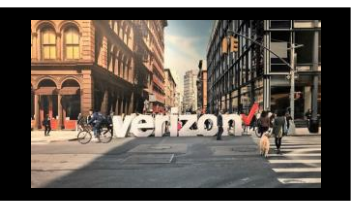

## **Details (continued)**

6. Expand the Additional Details to change the sublocation details. See Inside Move Order Job Aid

| Structure Type:  |              | Elevation Type:  |              | Unit Type:  |              |
|------------------|--------------|------------------|--------------|-------------|--------------|
| Select Structure | $\checkmark$ | Select Elevation | $\checkmark$ | Select Unit | $\checkmark$ |
| Structure Value: |              | Elevation Value: |              | Unit Value: |              |

7. Expand **Other Change Type or Remarks** section to add a written description of the changes which must also match the screen selections (where applicable)

| Other Change Type Remarks                                                                                                    |                                                                                                    |
|----------------------------------------------------------------------------------------------------|----------------------------------------------------------------------------------------------------|
| Click Finish Changes Finish Changes                                                                                                    |                                                                                                    |
|                                                                                                    | Contacts                                                                                                    |
| <ul> <li>Provide contact details for</li> <li>Technical Contact</li> <li>Primary Contact</li> <li>Signatory Contact</li> <li>Primary Proactive Contact</li> <li>End Customer (Local Contact)</li> <li>Alternate Local Contact</li> <li>Click Next</li> </ul> | Contact Details         Requestor Contact:         Technical Contact:         Name*:       Employeed         Email*:       Employee@non.com |

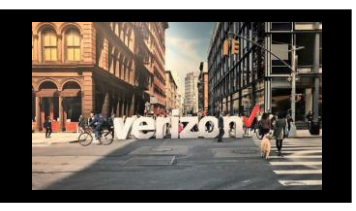

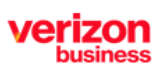

### Delivery

- 1. Click the appropriate Month
- 2. Select the Requested Due Date (bolded dates)
- 3. Click "Early Acceptance" Yes/No (allows Verizon to deliver the service sooner if possible)

Click Next

| Se | heduling Delivery           |                    |         |     |    |    |    |    |     |
|----|-----------------------------|--------------------|---------|-----|----|----|----|----|-----|
|    | Calendar                    | Requested Due Date |         | 1   |    |    |    |    |     |
|    |                             |                    | NOV 202 | 3 - |    |    |    |    | < > |
|    | Today                       |                    | S       | м   | т  | W  | т  | F  | S   |
|    | 29                          |                    | NOV     |     |    | 1  | 2  | 3  | 4   |
|    | wednesday                   |                    |         |     |    |    |    |    |     |
|    |                             |                    | 5       | 6   | 7  | 8  | 9  | 10 | 11  |
|    |                             |                    | 12      | 13  | 14 | 15 | 16 | 17 | 18  |
|    |                             |                    |         |     |    |    |    |    |     |
|    |                             |                    | 19      | 20  | 21 | 22 | 0  | 24 | 25  |
|    |                             |                    |         |     |    |    | 2  |    |     |
|    |                             |                    | 26      | 27  | 28 | 29 | 30 |    |     |
|    | <b>3</b>                    |                    |         |     |    |    |    |    |     |
|    | Early Acceptance:<br>YES NO |                    |         |     |    |    |    |    |     |
|    |                             |                    |         |     |    |    |    |    |     |
|    |                             |                    |         |     |    |    |    | Ne | ext |

#### **Summary**

#### **Review Order Summary**

- 1. Click to Save Order
- 2. Download order
- 3. Click back to make adjustments

~

Click Submit

#### **Additional Detail:**

Use the following link to manage Sups & Milestones

Common Order Status: Open- Order saved but not submitted for processing Submitted- Order submitted for processing In Progress- Order is being worked Canceled- Order has been cancelled Error- There is an error that requires action Completed –Order is provisioned and Bill Complete